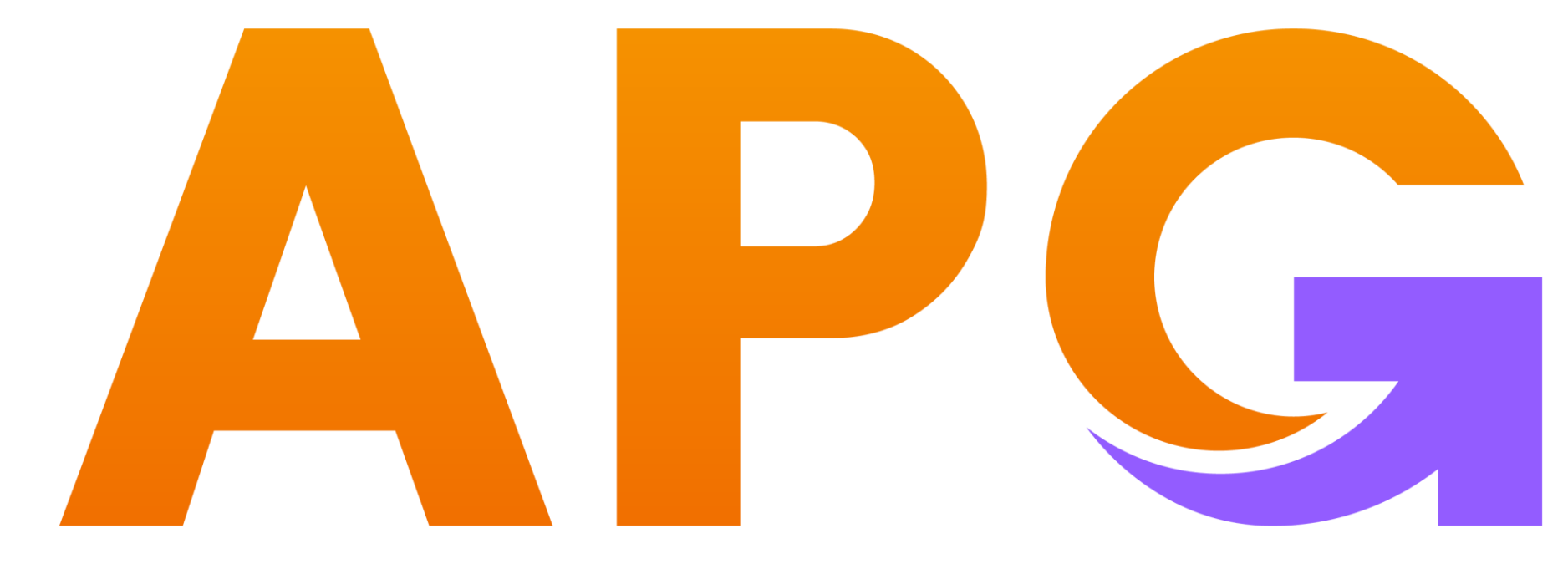

### Build Trust - Achieve Wealth

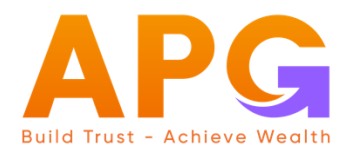

# HƯỚNG DẪN THAY ĐỔI MẬT KHẦU ĐĂNG NHẬP HỆ THỐNG GIAO DỊCH TRỰC TUYẾN

- Trên ứng dung APG Trade
- Trên website trading.apsi.vn

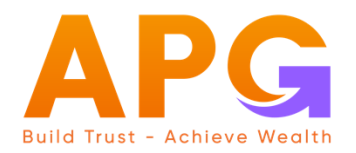

# TRÊN ỨNG DỤNG APG TRADE

#### Trên ứng dụng APG TRADE

#### Đổi mật khẩu đăng nhập:

- $\rightarrow$  Lựa chọn Menu
- ightarrow Mật khẩu
- → Đổi mật khẩu
- $\rightarrow$  Nhập thông tin mật khẩu
- → Tiếp tục
- ightarrow Thực hiện thành công

Sau khi thực hiện thành công, hệ thống tự động đăng xuất, Quý khách đăng nhập lại để sử dụng dịch vụ.

| 16:01    |                              | ::: * 🗈 | 55 16:1              |
|----------|------------------------------|---------|----------------------|
|          | Menu                         | ×       | <                    |
|          |                              |         |                      |
| 0        | Giao dịch chứng khoán        | · ·     | Mật k                |
| 0        | Quản lý tài khoản            | >       | Mật k                |
|          | eCopyTrade                   | >       | Nhập                 |
| 0+<br>00 | Tiện ích                     | >       | Lưu ý: l<br>hiện tại |
| 0        | Cài đặt                      | >       | viết hoạ<br>danh sự  |
| -        |                              |         |                      |
| ₿        | Bảo mật                      | ~       |                      |
|          | ĐK phương thức xác thực bước | 2       |                      |
| I        | Đổi mật khấu                 |         |                      |
|          | Cài đặt vân tay/khuôn mặt    |         |                      |
| ត        | Hỗ trợ                       | >       |                      |
|          | Version: 1.0.2               |         |                      |
|          |                              |         |                      |

| 16:11                                                                                                    | ::! 🕈 🕼                                   |
|----------------------------------------------------------------------------------------------------|-------------------------------------------|
| Đối mật khấu                                                                                                    |                                           |
| Quán lý mật khẩu đăng nhập                                                                                                    | Mật khấu GD                               |
| it khẩu đăng nhập hiện tại                                                                                                    |                                           |
| it khẩu đăng nhập mới                                                                                                    |                                           |
| ập lại mật khấu đăng nhập mới                                                                                                    |                                           |
| u ý: Mật khẩu mới không được giống m<br>n tại, tối thiểu 8 ký tự, có ít nhất 1 ký tụ<br>t hoa, 1 ký tự viết thường và 1 ký tự đặ<br>nh sách (^.*[!@#\$%^&*()_].*\$?). | nật khẩu<br>r số, 1 ký tự<br>c biệt trong |
| Tiếp tục                                                                                                    |                                           |
|                                                                                                    |                                           |
|                                                                                                    |                                           |
|                                                                                                    |                                           |
|                                                                                                    |                                           |
|                                                                                                    |                                           |

#### Trên ứng dụng APG TRADE

#### Cấp mật khẩu mới:

- $\rightarrow$  Tại màn hình đăng nhập
- → Quên mật khẩu
- $\rightarrow$  Nhập thông tin tài khoản
- ightarrowNhập mã Capcha
- $\rightarrow$  Tiếp tục

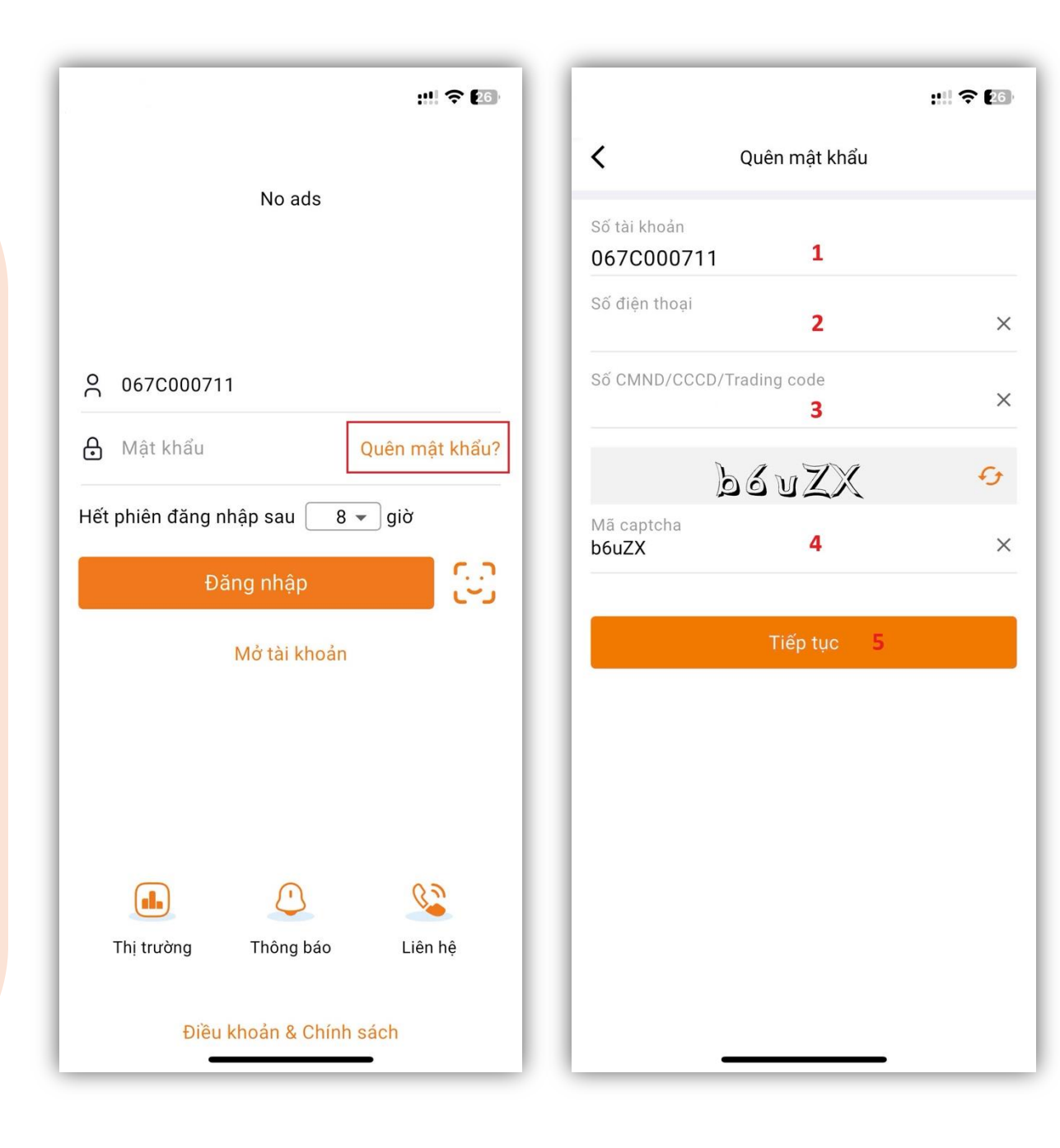

#### Trên ứng dụng APG TRADE

#### Cấp mật khẩu mới (tiếp theo):

- $\rightarrow$  Lấy SMS-OTP
- ightarrow Nhập OTP vừa nhận
- → Xác nhận
- → Hoàn thành, hệ thống gửi mật khẩu mới về số điện thoại của Quý khách

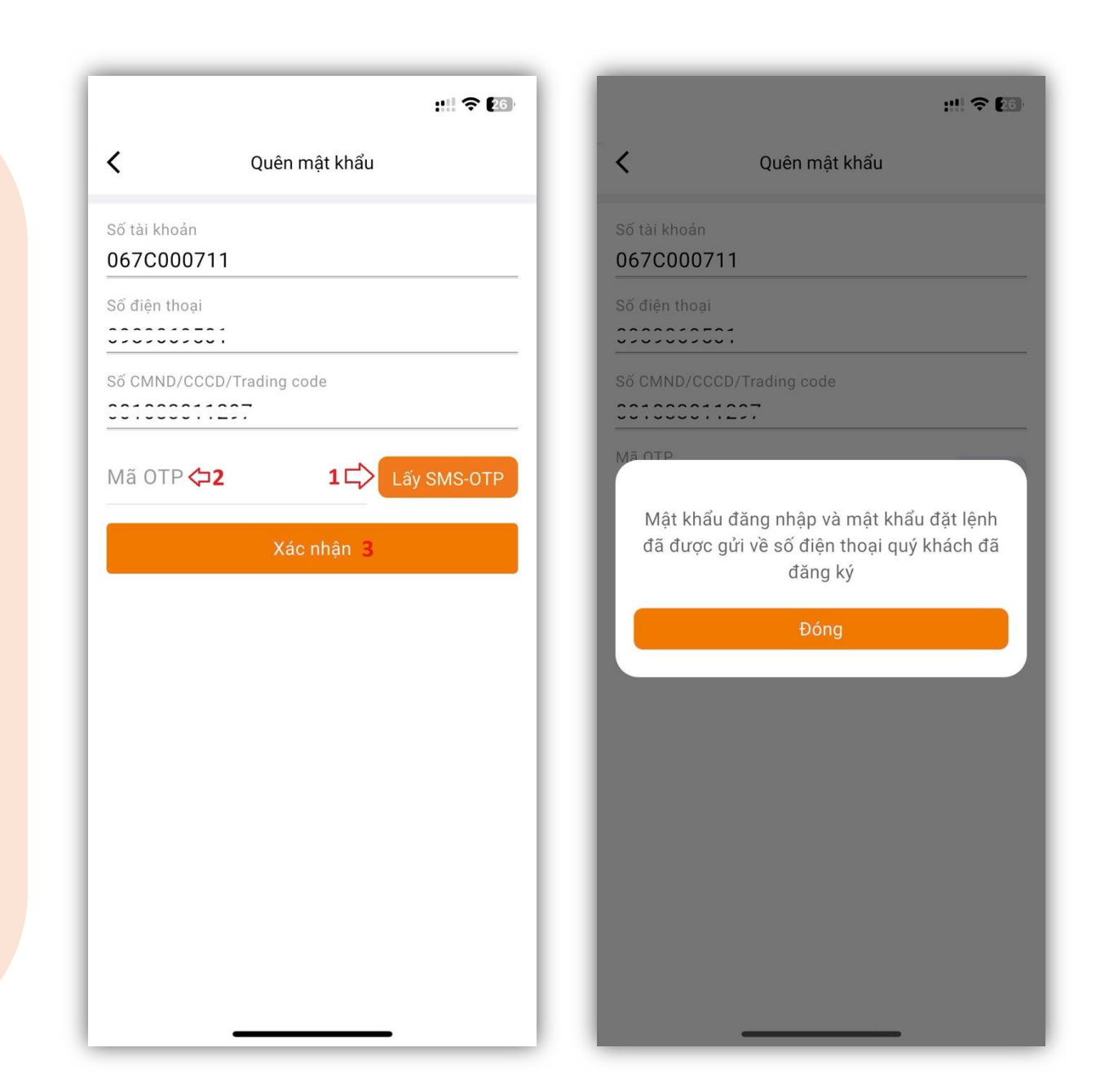

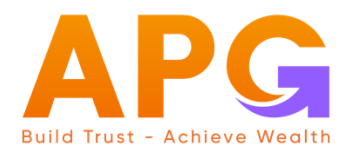

## TRÊN WEBSITE: TRADING.APSI.VN

#### Trên website: trading.apsi.vn

#### Đổi mật khẩu đăng nhập:

- $\rightarrow$  Lựa chọn Menu mở rộng
- → Bảo mật
- → Mật khẩu đăng nhập
- → Đổi mật khẩu
- $\rightarrow$  Lấy SMS-OTP
- → Nhập OTP vừa được nhận
- → Xác nhận và hoàn tất

| Ξ | APG Lệnh nhanh    |        | g giá                  |                          |     | 067C000711 00 -<br>Nguyễn Hoài Nam | ô                                                                                                    |   |  |
|---|-------------------|--------|------------------------|--------------------------|-----|------------------------------------|----------------------------------------------------------------------------------------------------|---|--|
| 6 | Bảng giá          |        | Bảo mật                |                          |     |                                    | ×                                                                                                    |   |  |
|   | Đặt lệnh          |        | Danh sách bảo mật      |                          | Đổi | i mật khẩu đăng nhập               |                                                                                                    |   |  |
|   | Giao dịch tiền    |        |                        |                          | Mật | t khẩu hiện tại                    |                                                                                                    | 0 |  |
| • | Giao dịch CK      |        | Dăng                   | y ký xác thực bước 2 >>  | Mật | t khẩu mới                         | 5                                                                                                    | 0 |  |
|   | Tiện ich          | ><br>、 | 🕡 Mật khẩu đăng nhập 3 |                          |     |                                    | Lưu y: Mặt khâu mớn không được giống mặt khâu hiện tại, tôi thiêu 8 kỹ tự, có it nhất 1 kỹ tự<br>số, 1 ký tự viết hoa, 1 ký tự viết thường và 1 ký tự đặc biệt trong danh sách (),⊕,#,\$,%,^,&,'). |   |  |
|   | Quan iy tai knoan | `      | . Mật l                | khẩu GD qua điện thoại > | Nhá | Nhập lại MK mới                    | 6                                                                                                    | ۲ |  |
|   | Cài đắt           | ,<br>> |                        |                          |     | Làm mới                            | Tiếp tục                                                                                                    |   |  |
|   | Bảo mật 2         |        |                        |                          |     |                                    |                                                                                                    |   |  |
|   |                   |        |                        |                          |     |                                    |                                                                                                    |   |  |

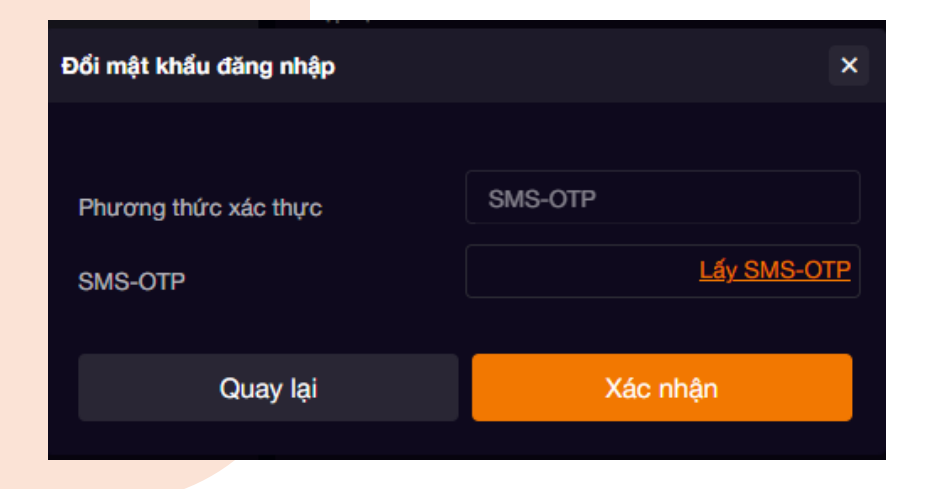

#### Trên website: trading.apsi.vn

#### Cấp mật khẩu mới:

- → Tại màn hình đăng nhập
- → Quên mật khẩu
- ightarrow Nhập thông tin tài khoản
- → Nhập mã Capcha
- → Tiếp tục
- → Lấy SMS-OTP
- → Nhập OTP vừa nhận
- → Xác nhận
- → Hoàn thành, hệ thống gửi mật khẩu mới về số điện thoại của Quý khách

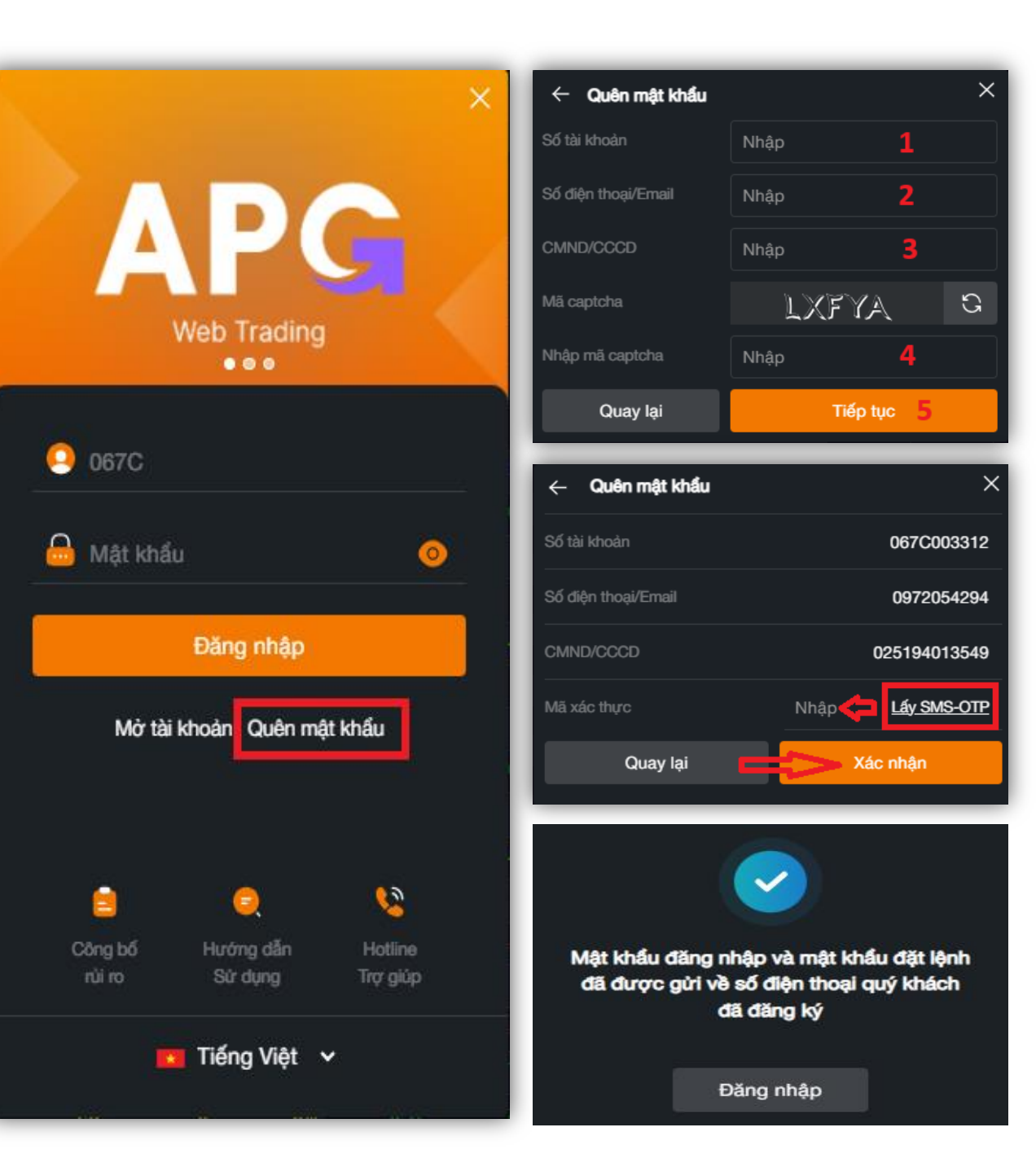

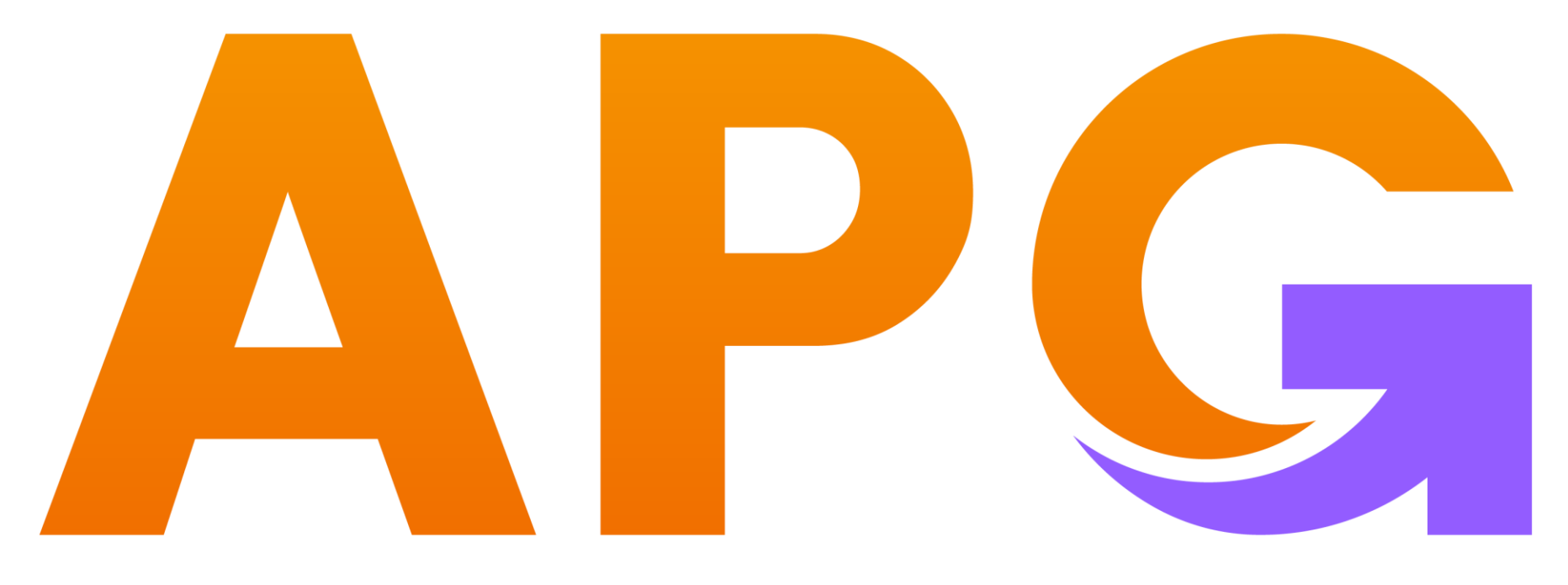

### Build Trust - Achieve Wealth

ĐỒNG HÀNH CÙNG KHÁCH HÀNG TRÊN CON ĐƯỜNG XÂY DỰNG ƯỚC MƠ TÀI CHÍNH CÁ NHÂN

- ✤ CÔNG TY CỔ PHẦN CHỨNG KHOÁN APG
- Trụ sở chính: Tầng 5, Tòa nhà Grand Building, 32 Hòa Mã, Hai Bà Trưng, Hà Nội
- Phone: 0243 941 0277
- ✤ Website: apsi.vn